## GUÍA DE EXPORTACIÓN DE ARCHIVOS DXF Illustrator CC

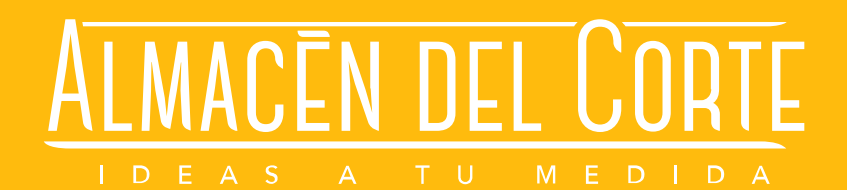

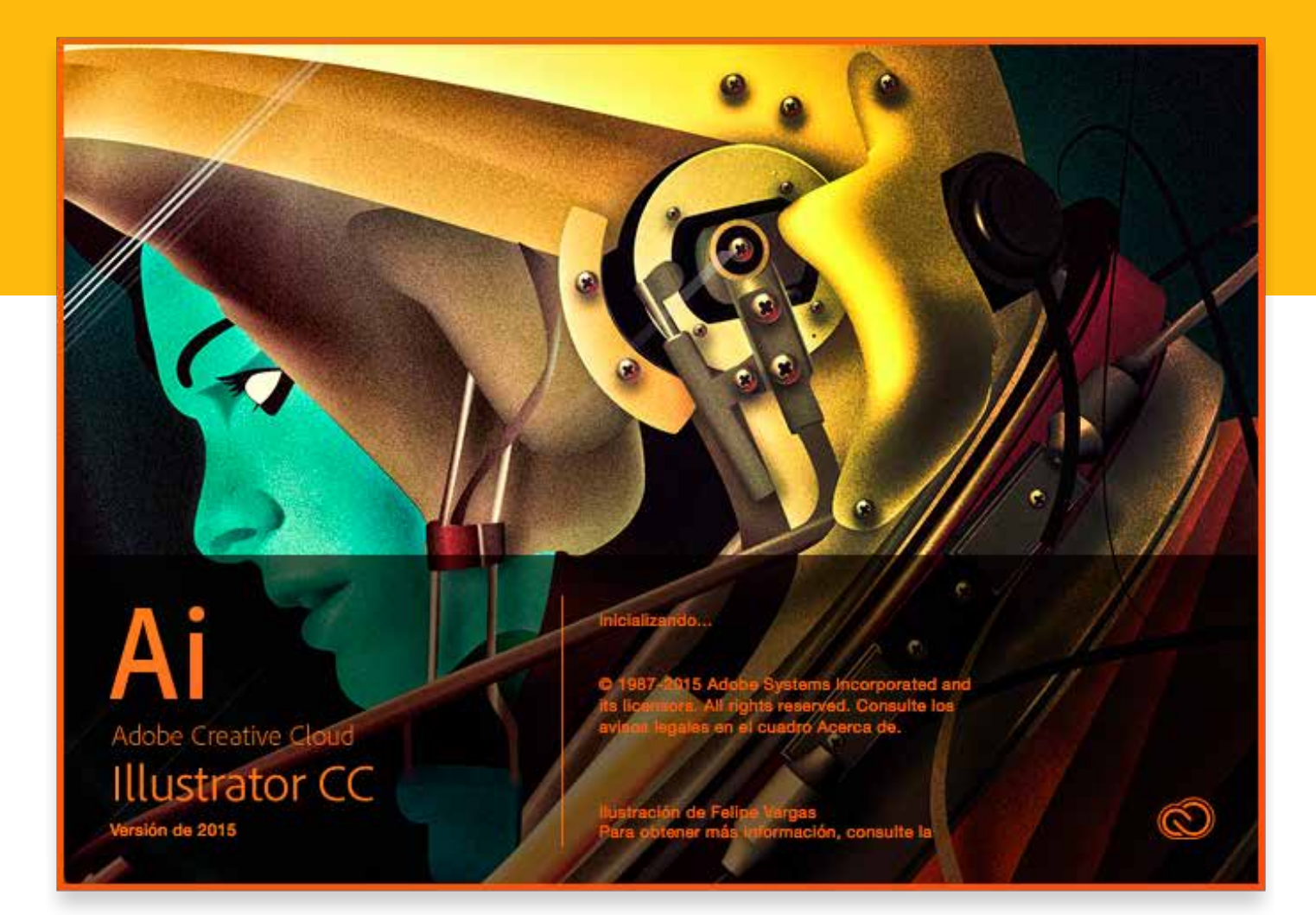

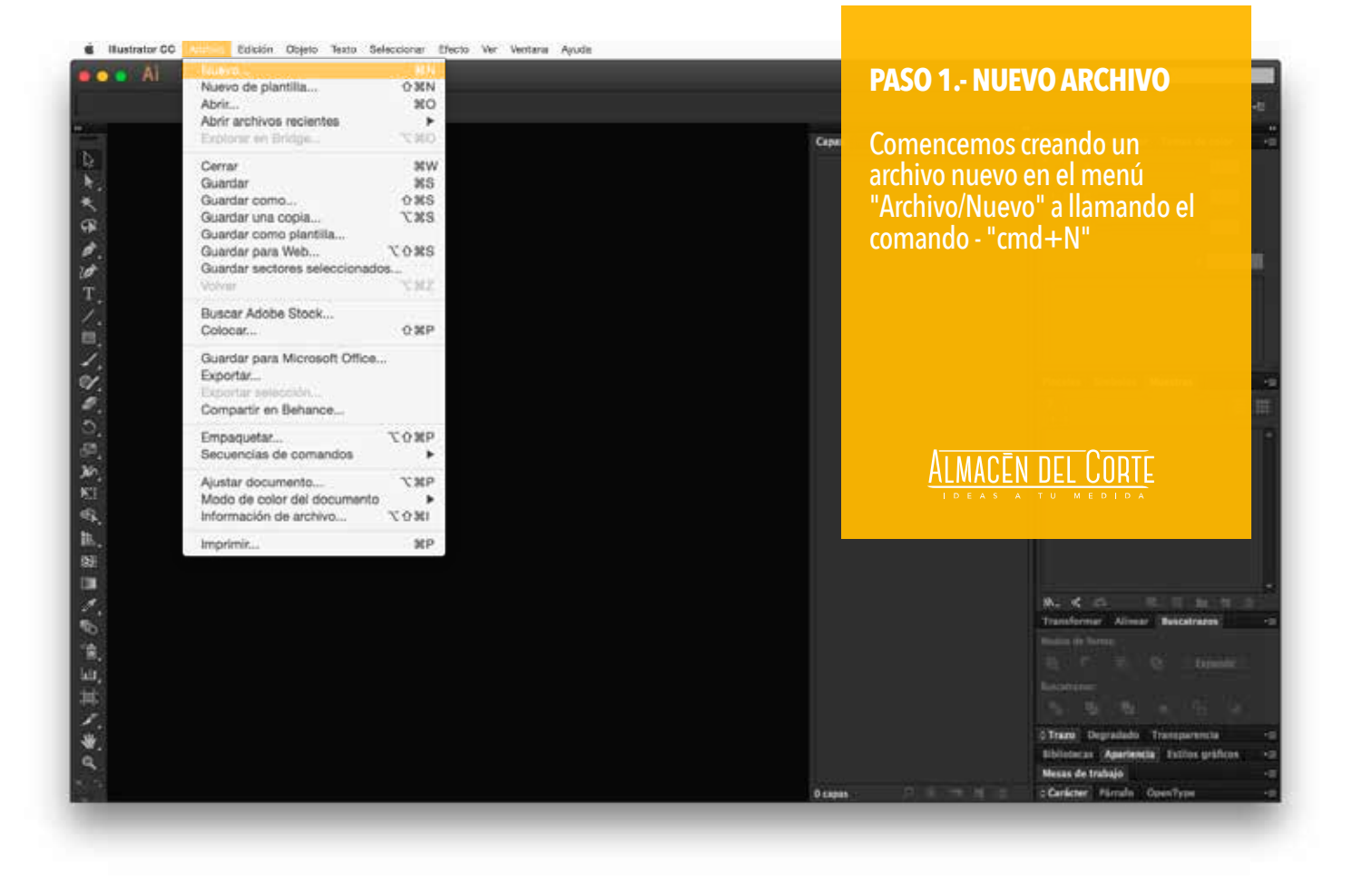

| ••• Al 0 10 10 10 10 10 |                                                                                                    |                                                                                                    | PASO 2 NUEVO ARCHIVO                                                                                       |                                                                       |
|-------------------------|----------------------------------------------------------------------------------------------------|----------------------------------------------------------------------------------------------------|----------------------------------------------------------------------------------------------------|-----------------------------------------------------------------------|
|                         | Nuevo d<br>Nombre: [Archivos:Correttas<br>Perfit: [A medida]<br>Número de mesas de trabajo: 2 []<br>Sponture: [] []<br>Area de recorte: [A medida]<br>Area de recorte: [A medida]<br>Anchura: []] [] [] [] [] [] [] [] [] [] [] [] []                                                                                                    | Cape De<br>Ponymentor<br>Cape De<br>Mod<br>Cape De<br>Mod<br>Cape De<br>Mod<br>Cape De<br>Mod<br>Cape De<br>Mod<br>Cape De<br>Mod<br>Cape De<br>Mod<br>Cape De<br>Mod<br>Cape De<br>Mod<br>Cape De<br>Mod<br>Cape De<br>Mod<br>Cape De<br>Mod<br>Cape De<br>Mod<br>Cape De<br>Mod<br>Cape De<br>Cape De<br>Ca | bemos respeta<br>strados en la s<br>- CMYK a 72 pj<br>s medidas de tu<br>drán ser marca<br>ejor te conveng | r los valores<br>ección avanza-<br>op.<br>u archivo<br>das como<br>a. |
| 5.<br>9.<br>6.          | Sangrado: 2 Office 2 Office 2 |                                                                                                    | <u>Almacên del Cort</u> e                                                                                  |                                                                       |
| k.<br>                  | Efectos de rasterizado: Pantalla (72 ppp)<br>Modo de previsualización: Por defecto<br>Alinear nuevos o                                                                                                    | e<br>bjetos con cuadricula de pixeles                                                                                                    |                                                                                                    |                                                                       |
|                         | Plantillax                                                                                                    | Cancelar                                                                                                    | OK IT                                                                                                    | andreman Aliman Bandatrates -                                         |
| 1.<br>                  |                                                                                                    |                                                                                                    |                                                                                                    | national<br>Taga ta<br>Taga Degradado - Transportencia                |
|                         |                                                                                                    |                                                                                                    |                                                                                                    | statucas - Apartendia   Tuttion graficos -<br>esas de trabajo         |

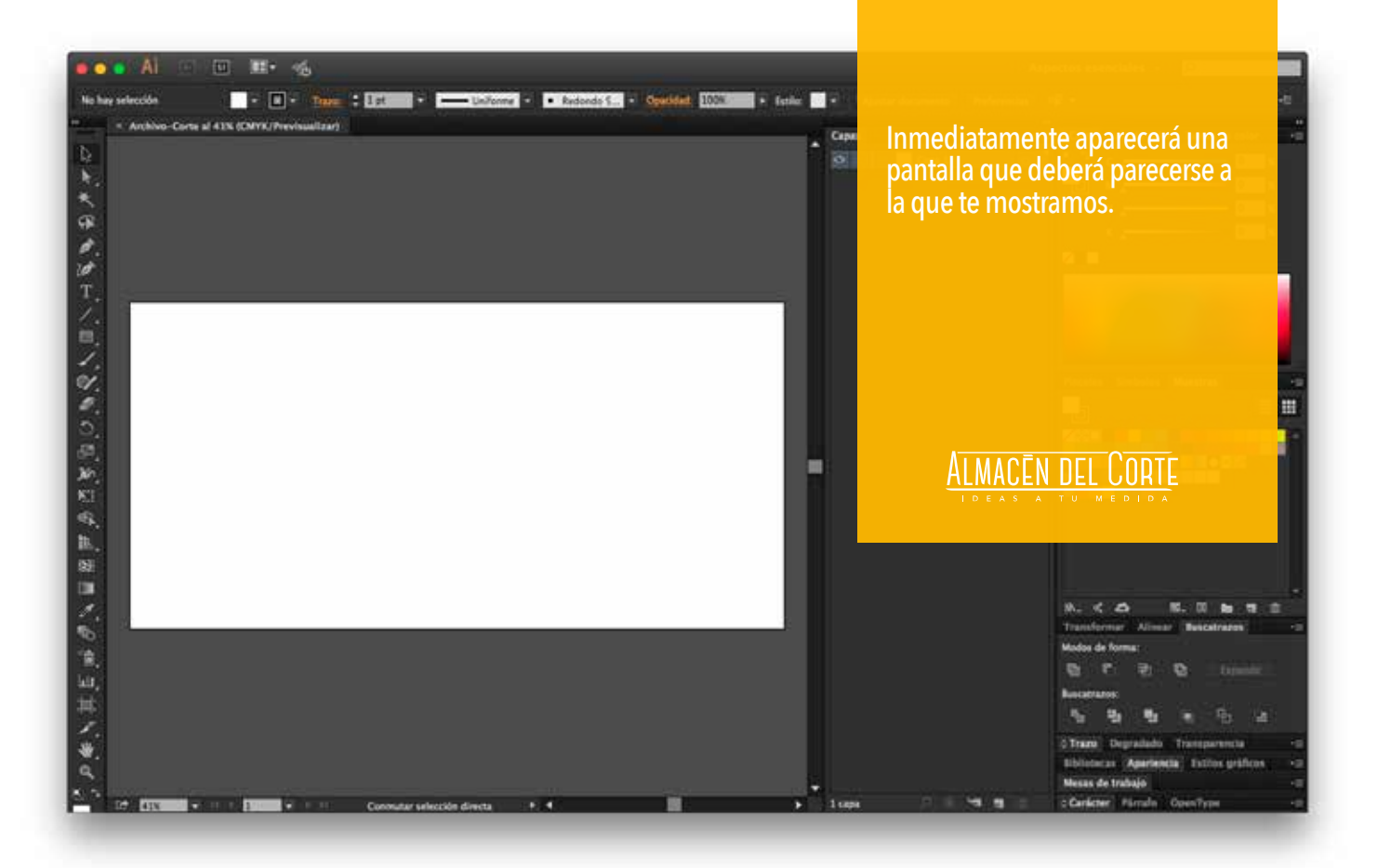

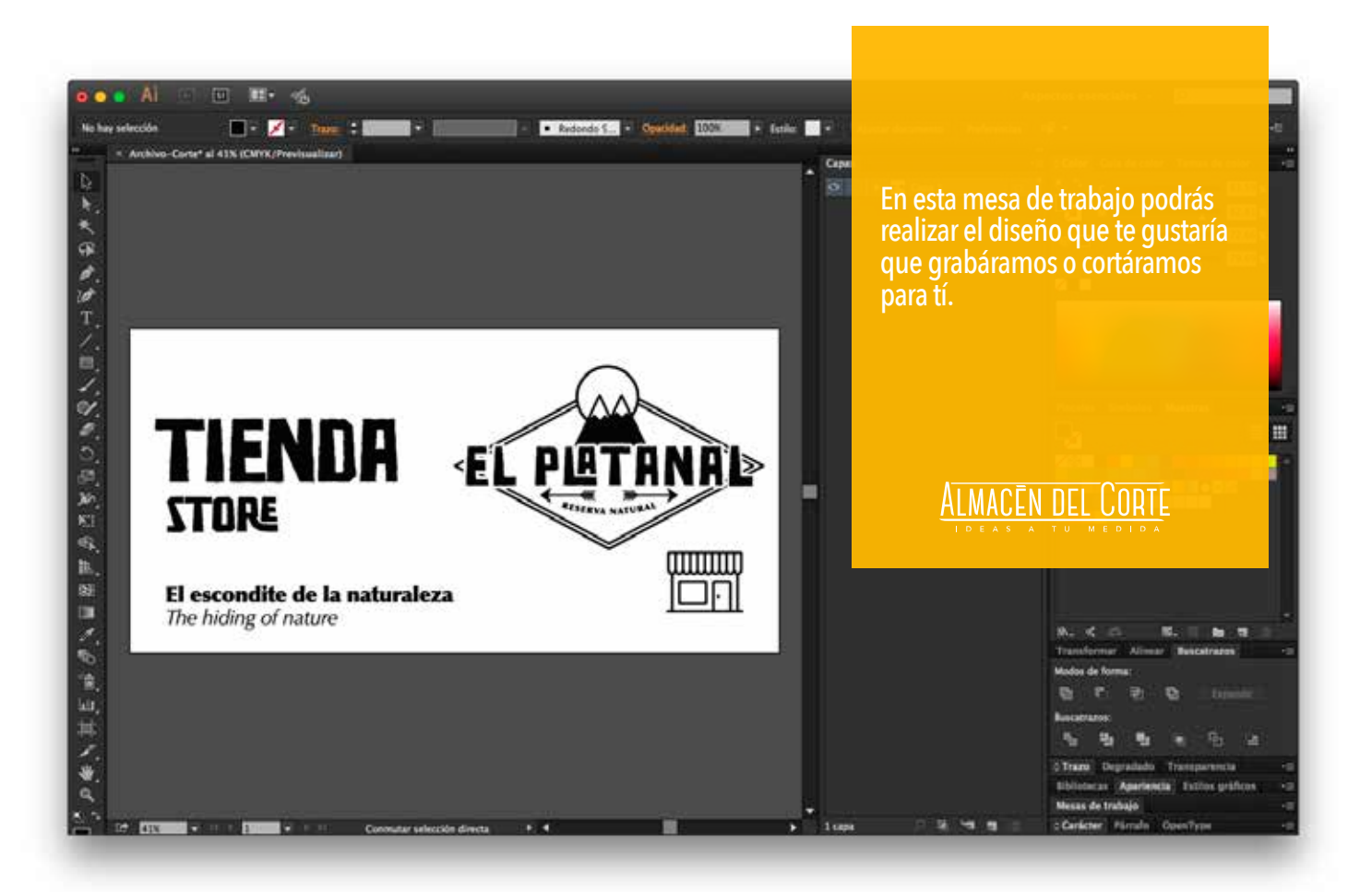

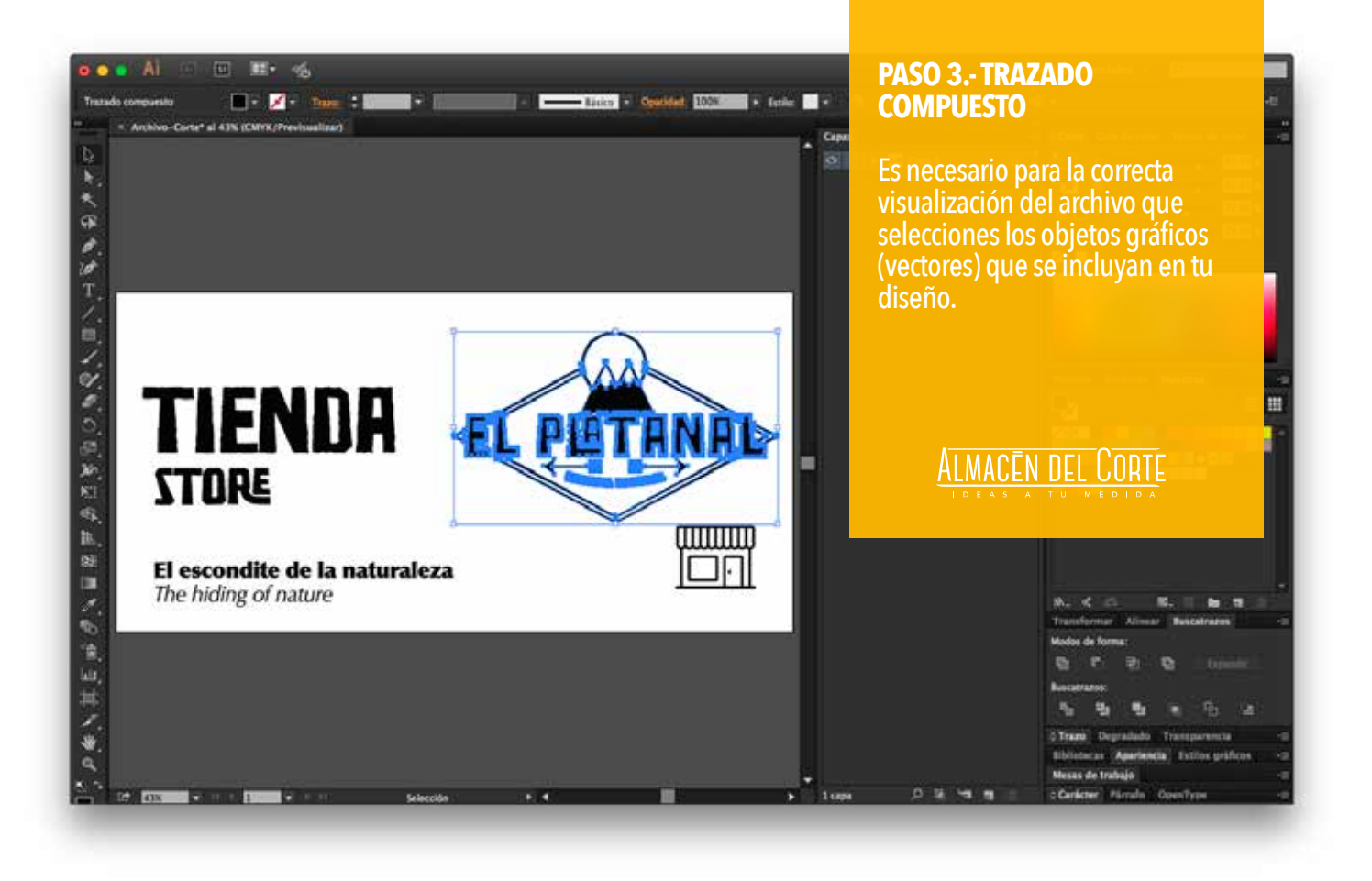

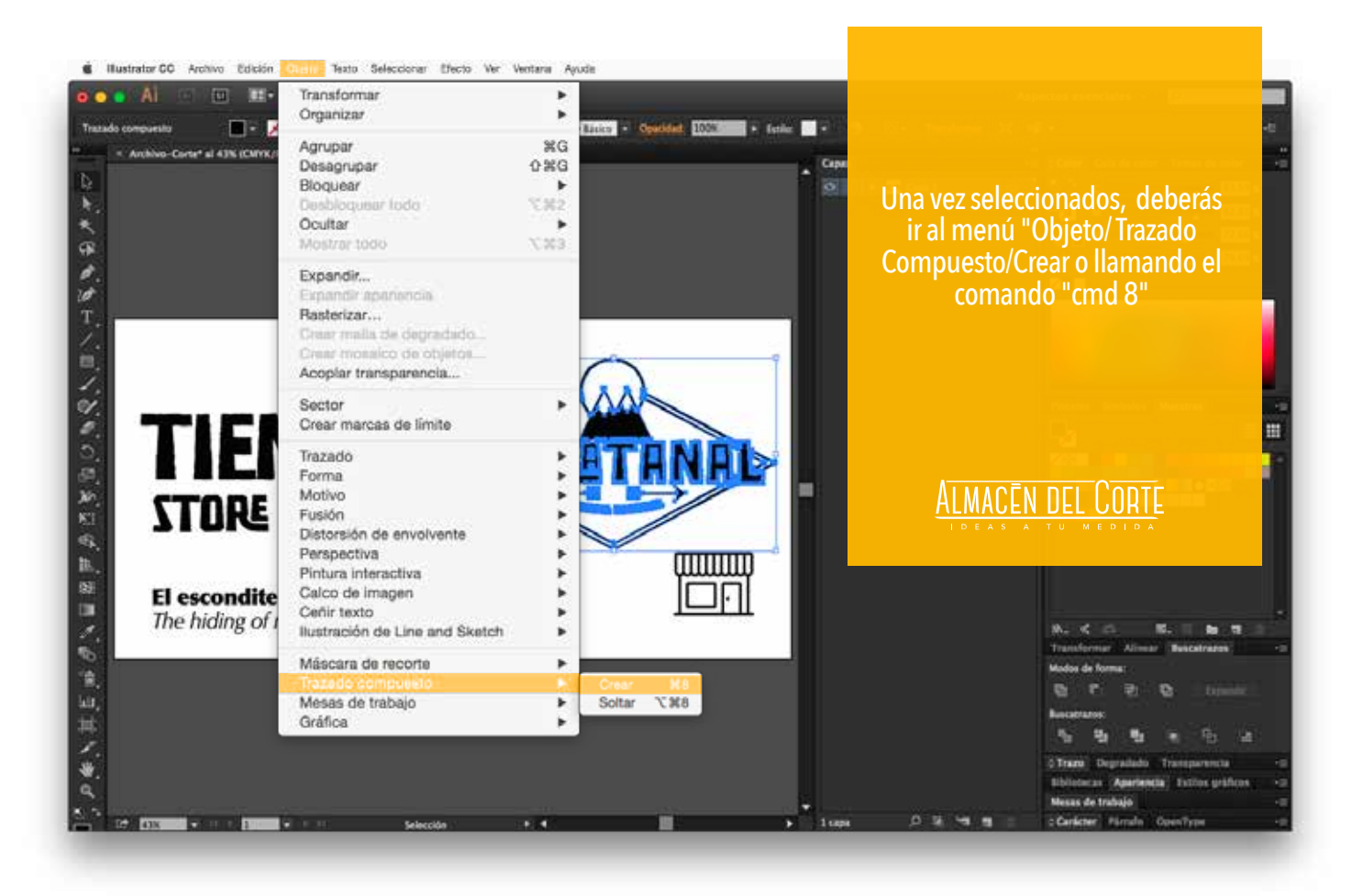

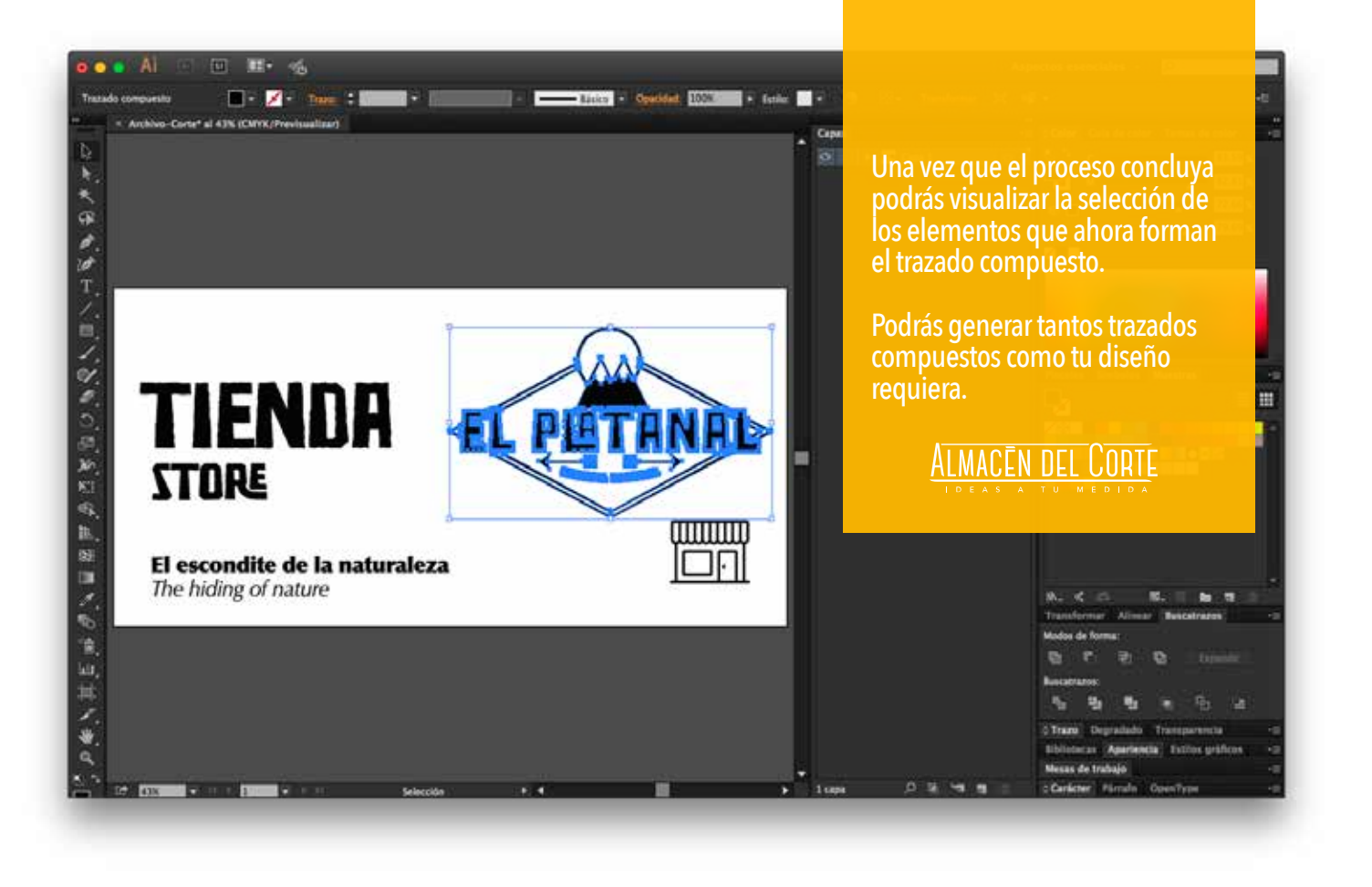

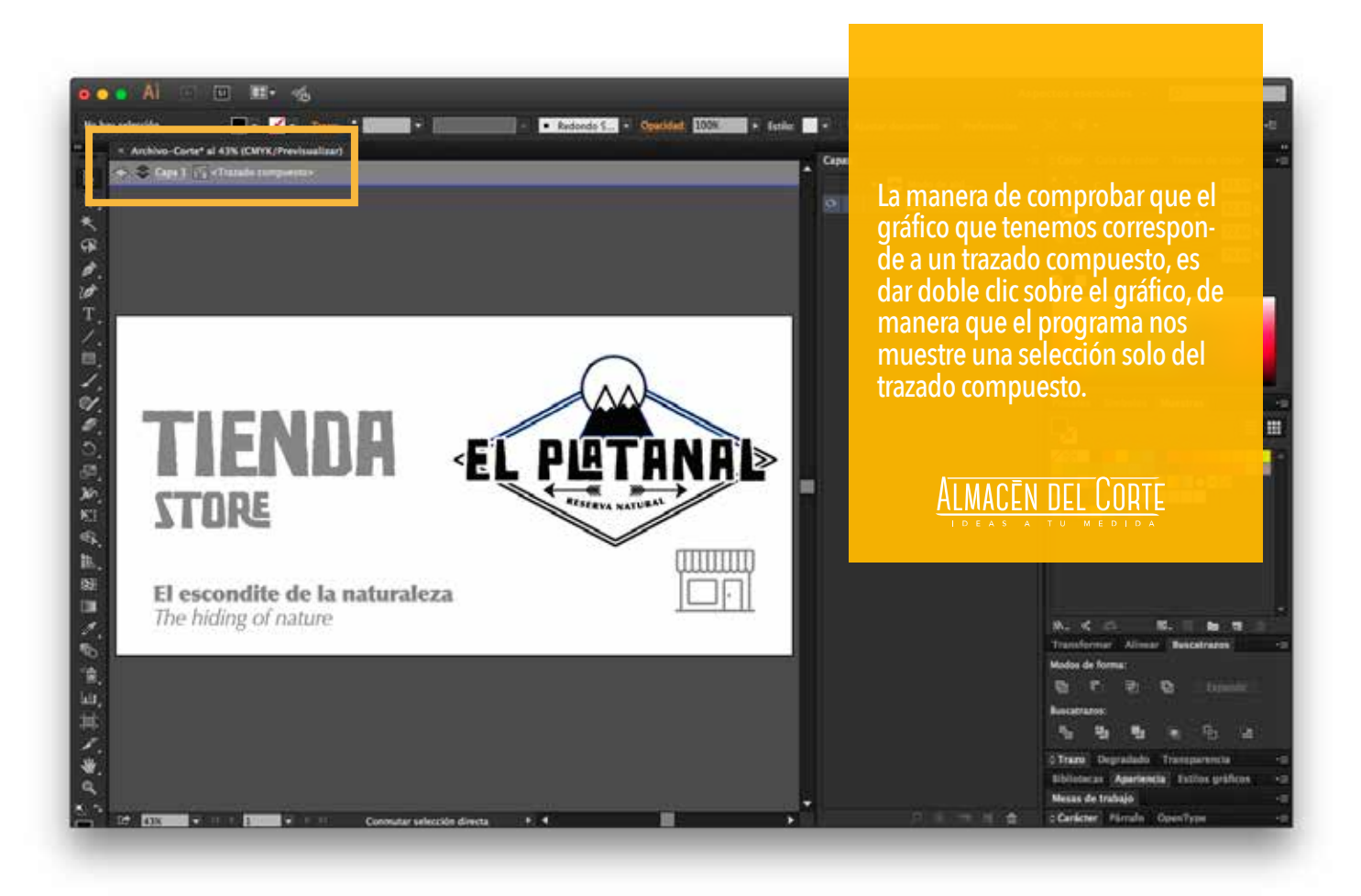

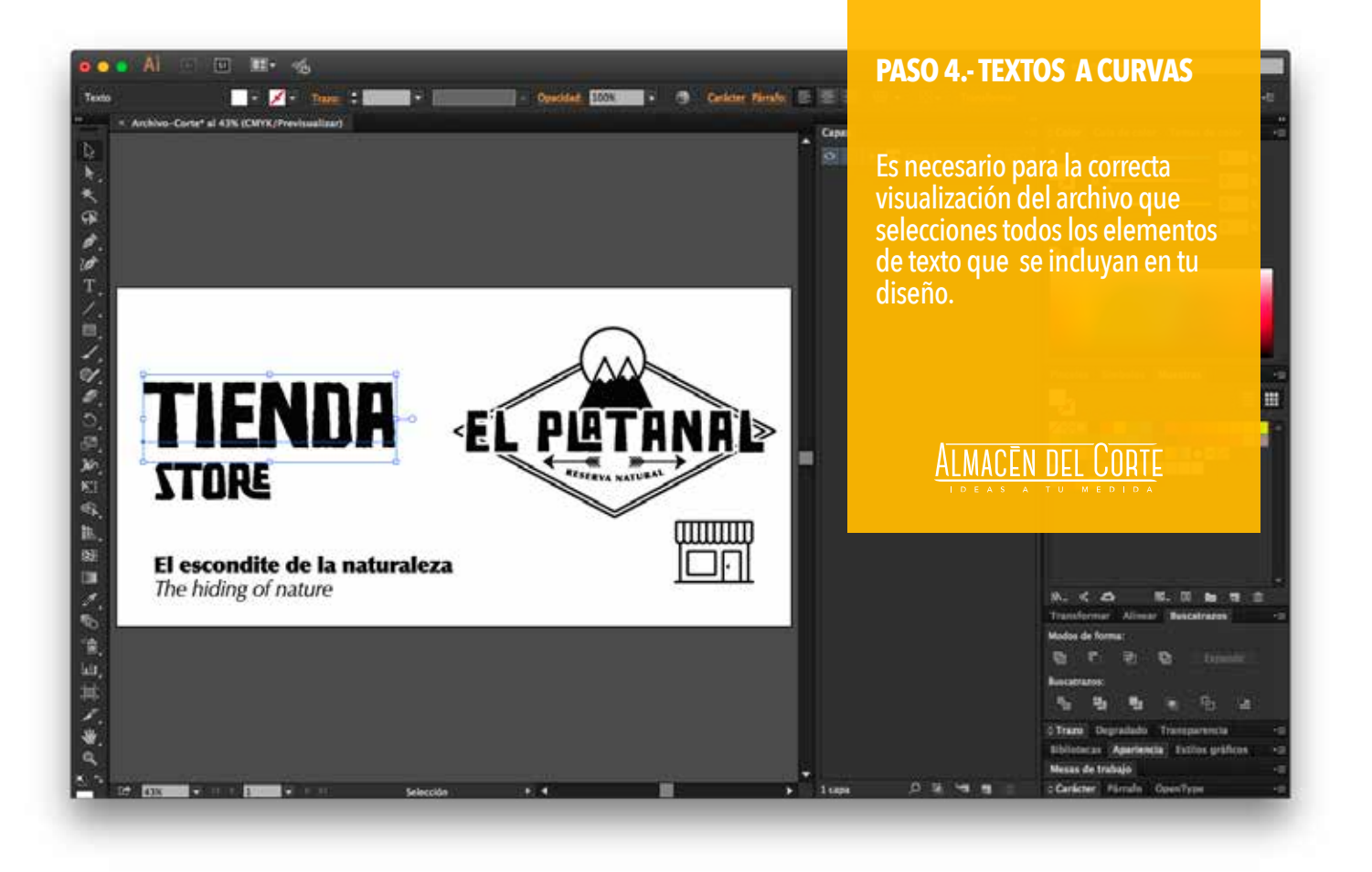

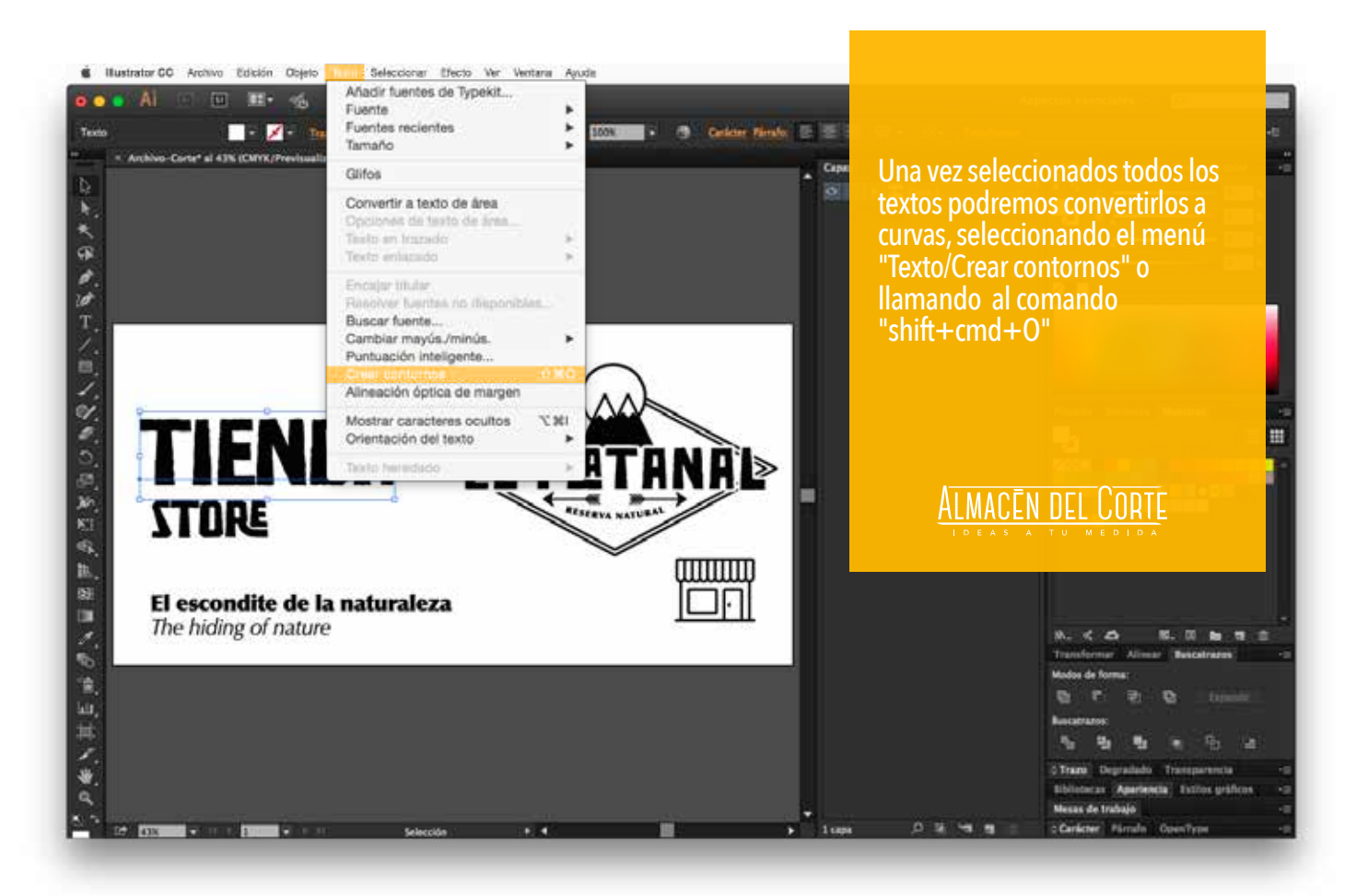

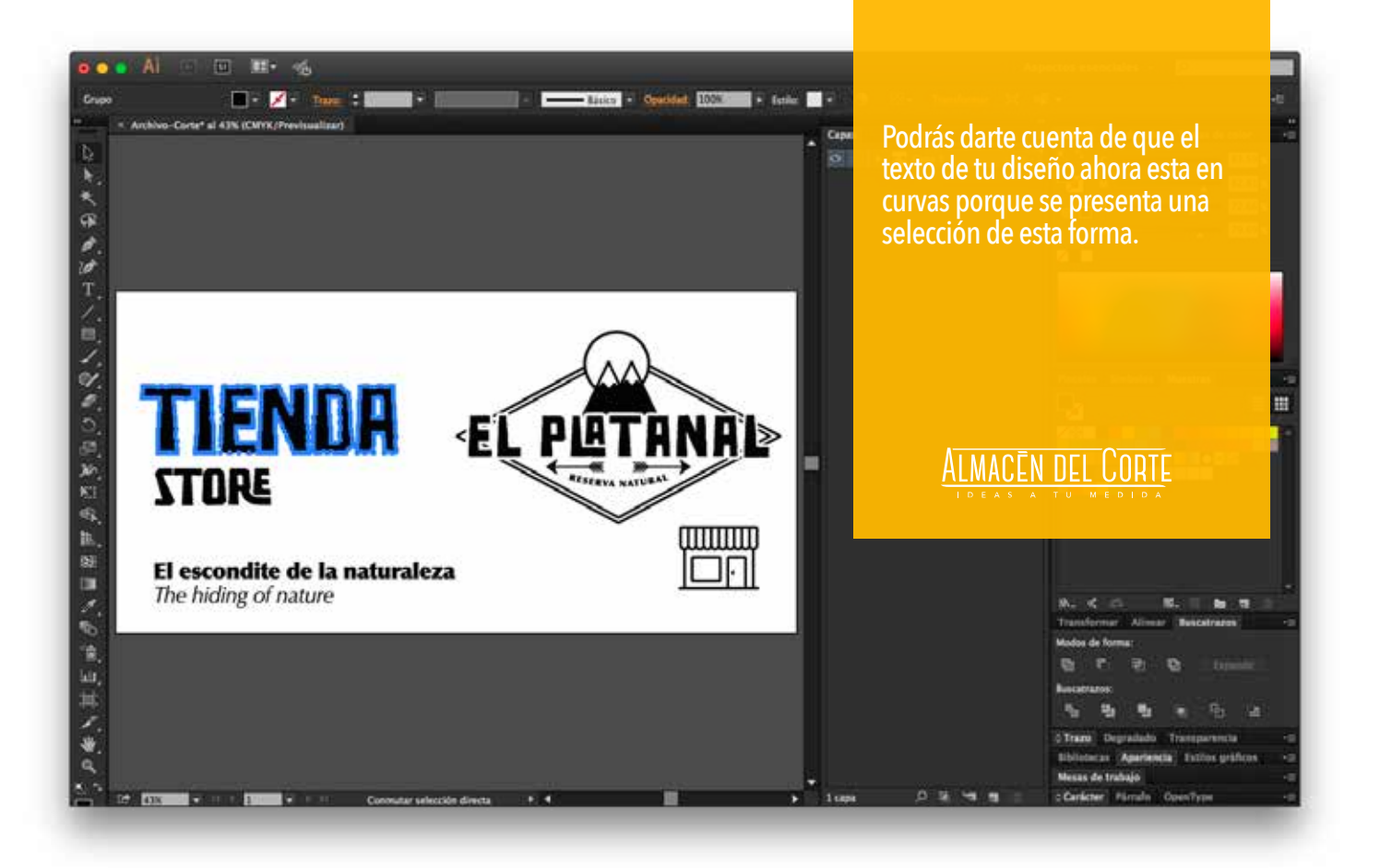

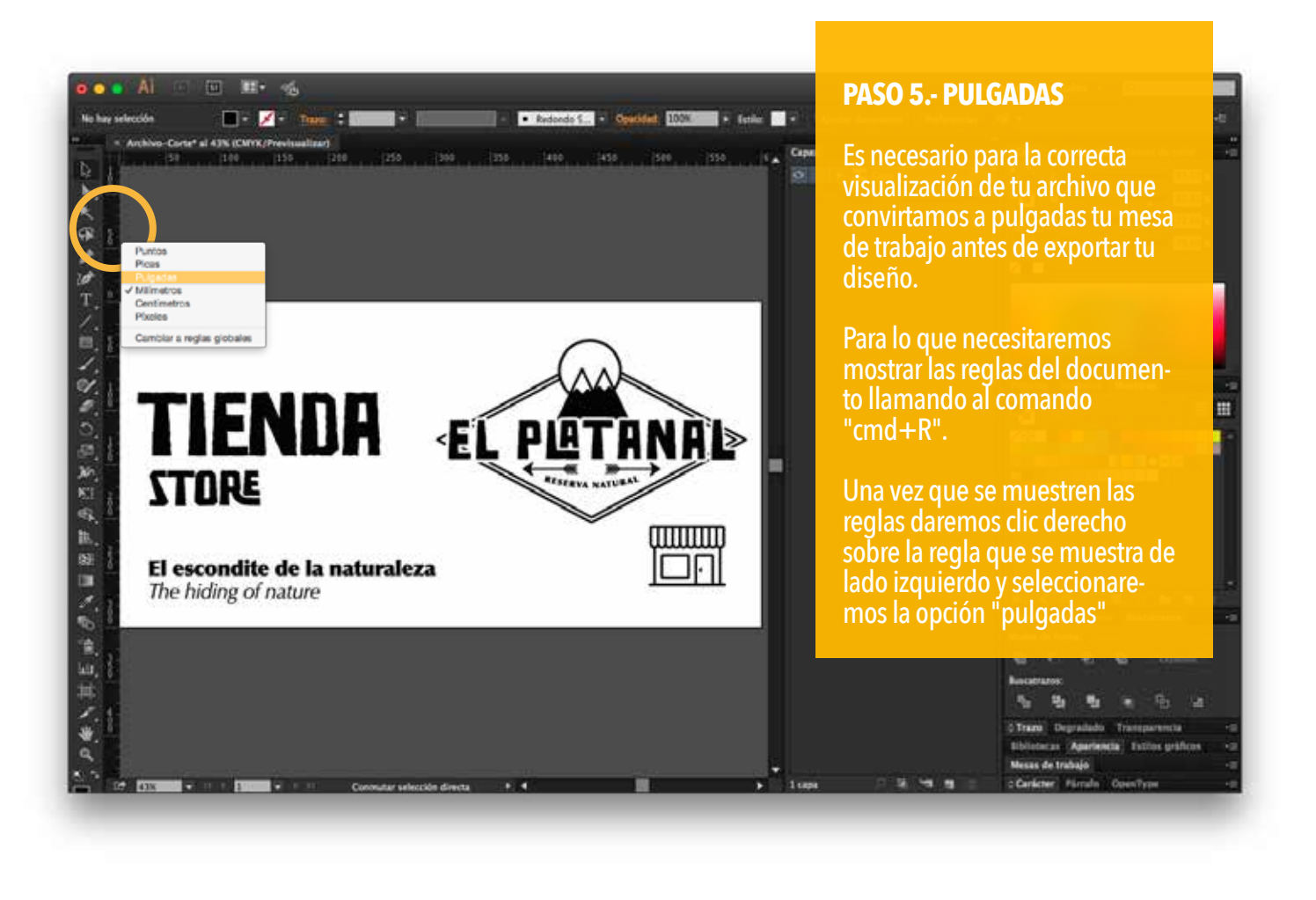

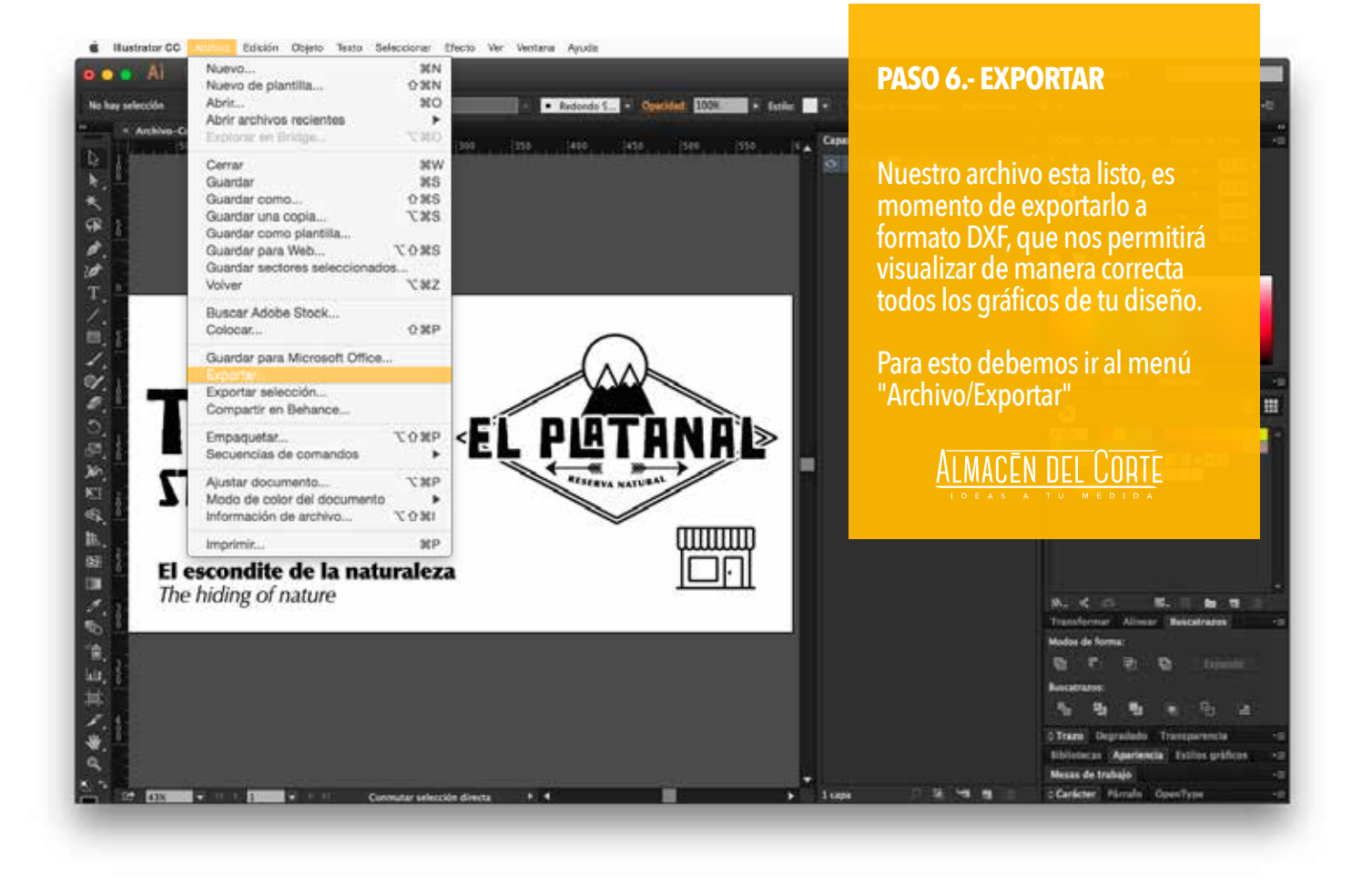

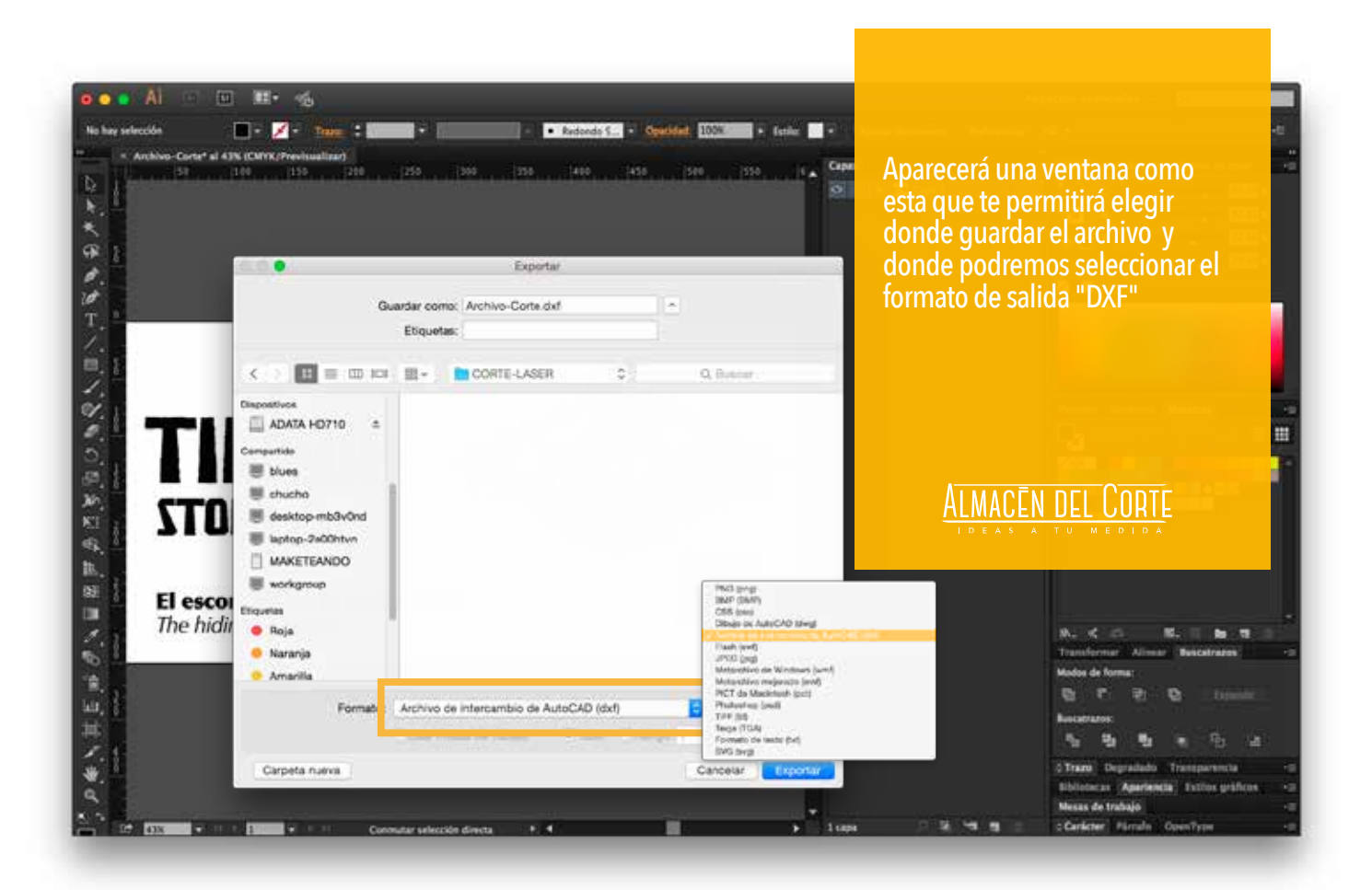

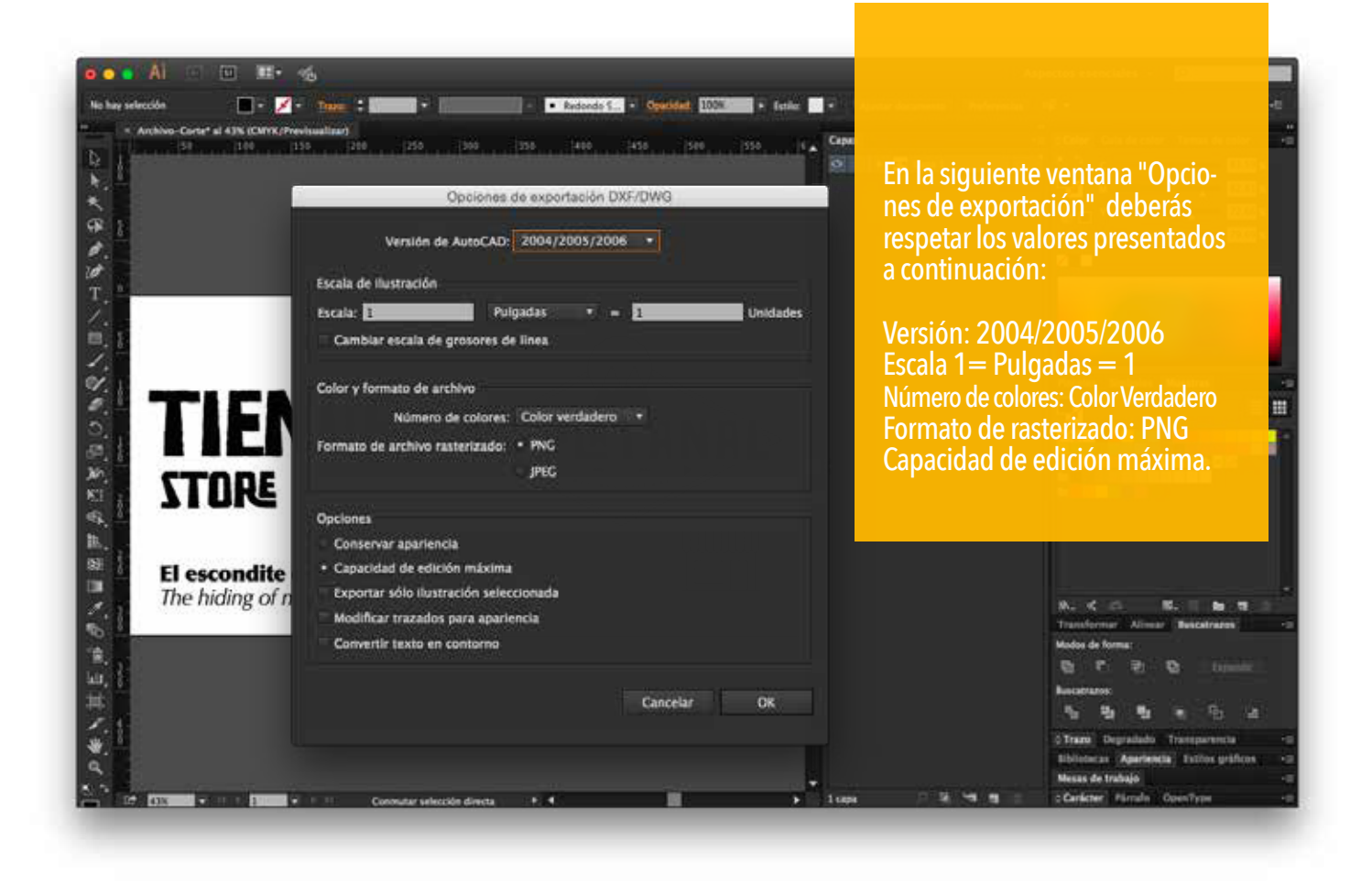

## **FELICIDADES!**

El archivo resultante DXF es el archivo que deberás enviar a nuestro correo electrónico: corte@almacendelcorte.com.mx

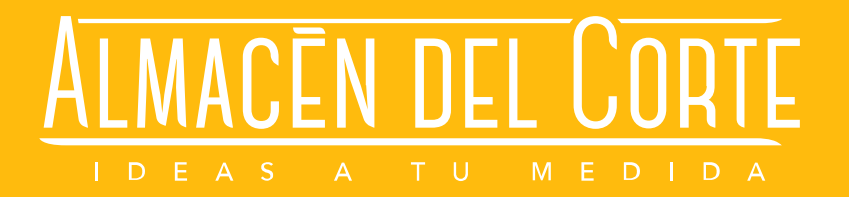